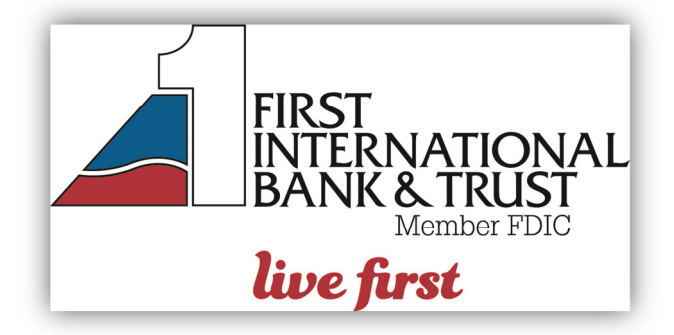

## SECURITY TOKENS FOR BUSINESS ONLINE BANKING HELP GUIDE

## **ACTIVATE YOUR TOKEN:**

- Log in to Business Online Banking using your current Access ID & Password
- From the menu, select ACCOUNT SERVICES, and then ENABLEMENT
- Complete the Enablement form by doing the following:
  - Enter the **TOKEN SERIAL NUMBER** located on the back of your token.
  - Press the gray button on your token to generate a One Time Password. Enter this number into the **ONE TIME PASSWORD** field.
  - Type in any 4-digit **PIN** number you choose. You'll need this PIN each time you log in.
  - Enter your **E-MAIL ADDRESS.** If your token is lost or damaged, a temporary password will be sent to this address.
  - Enter a SECRET QUESTION AND ANSWER.
  - Click SUBMIT.

YOUR TOKEN IS NOW ACTIVATED AND READY TO USE.

## LOGGING IN WITH YOUR TOKEN:

NOTE: Complete the following steps within 32 seconds, or simply start over.

- Once your token is activated, log in to Business Online Banking using your current **ACCESS ID.**
- Press the gray button on your token to generate a One Time Password. Enter this 8digit number into the **PASSWORD** field.
- ALSO IN THE PASSWORD FIELD, enter your 4-digit PIN number After the One Time Password to complete the PASSWORD. This will make your password 12 digits. Click LOG IN
- From the Site Authentication screen, press the token's gray button a second time. The 4-digit number on your token must match the **SITE AUTHENTICATION VALUE** displayed on the screen. If they match, click **OK** to log in.

*If the Site Authentication numbers DO NOT MATCH, DO NOT CONTINUE. Start over or contact the bank for assistance at 800-359-8092.*